### **Club informatique Mont-Bruno**

Séance du 21 mars 2018 Introduction à Facebook Série facile Session 6 Présentateur : Sylvain Garneau

### Contenu de la séance

- Retour sur la séance précédente
  - o Outils de recherche Google, Fausses-nouvelles et outil de traduction (M. Gagné)
- Un peu de vocabulaire pour bien se comprendre
  - Qu'est-ce qu'un réseau social?
  - Qu'est-ce qu'un ou une amie Facebook?
- Les notions de base de Facebook
  - Créer un compte Facebook et le configurer
  - Ouvrir et fermer une session sur votre compte personnel Facebook
  - Visite guidée de votre page Facebook
  - Ajouter des amis à votre liste de contact et accepter une invitation
  - o Interagir sur votre Fil de nouvelles (ou Fil d'actualités) avec vos amis
  - Gérer les notifications
  - o Notions plus avancées à découvrir plus tard dans votre apprentissage
    - Ajouter des pages d'organisme que vous voulez suivre
    - Interagir sur votre Fil de nouvelles avec des organismes
    - Discuter en ligne avec un ami
    - Désactiver ou supprimer définitivement votre compte Facebook
- o L'annonce de la prochaine séance par Réjean Côté
  - Améliorez et organisez vos photos sur l'ordinateur (F. Couture)

Les exercices de ce document ont été développés sur un ordinateur muni du système d'exploitation Windows 10. Si votre système d'exploitation est différent, vous aurez peut-être à faire quelques ajustements aux exercices.

**Windows 8 ou 8.1 :** Si vous utilisez le système d'exploitation Windows 8 ou 8.1, pour faire les exercices, vous devrez utiliser votre ordinateur en mode bureau et non en mode métro. Il existe plusieurs façons de basculer Windows 8 ou 8.1 en mode bureau. En voici une :

- 1. si la page Accueil n'est pas affichée, frappez sur la touche **Windows** (c'est la touche à droite de la touche **Ctrl**) pour l'afficher;
- 2. cliquez sur la tuile **Bureau**.

### Un peu de vocabulaire pour bien se comprendre

#### Qu'est-ce qu'un réseau social?

Les **réseaux sociaux** existaient bien avant Internet. Un **réseau social** est un groupe de personnes ou d'organisations reliées entre elles par les échanges sociaux qu'elles entretiennent. Les clubs de fermières, d'échec ou de pétanque en sont des exemples non technos!

Par contre, l'expression « réseaux sociaux » renvoie, aujourd'hui, à l'usage social du Web ainsi qu'aux services de réseautage social, qui peuvent se définir comme l'ensemble des moyens en ligne pour connecter des personnes physiques ou morales entre elles.

Ces réseaux sociaux virtuels en reliant, par des applications et des bases de données, des identités virtuelles, dont les créateurs, utilisent dans le but de faciliter, par exemple, la gestion des carrières professionnelles, la distribution et la visibilité artistique ou les rencontres privées.

#### Qu'est-ce qu'un ou une amie Facebook?

Dans la vraie vie, un ami est une personne très proche avec laquelle on partage beaucoup de choses personnelles et intimes. Un ami est quelqu'un en qui l'on a totalement confiance et sur qui l'on peut compter. C'est pourquoi on a très peu de vrais amis et cette amitié peut durer toute la vie !

Cependant, sur les réseaux sociaux virtuels, comme Facebook ou Twitter, un ami est une personne avec qui l'on partage l'accès à son profil (nom ou pseudo, préférences artistiques, goûts culinaires, âge, loisirs, quelques photos ou images, etc.). C'est très différent !

Donc, l'utilisation du mot « ami », dans le contexte d'un réseau social virtuel, n'est pas le plus appropriée. Sur Facebook, on a plusieurs dizaines d'amis en moyenne. On devrait plutôt parler de « contact ». S'il nous arrive un coup dur, seuls nos vrais amis pourront vraiment nous aider et nous comprendre.

Il ne faut donc pas confondre la vie réelle et la vie virtuelle et faire dans la vie virtuelle ce que l'on ne ferait pas dans la vie réelle.

### Notions de base de Facebook

Nous verrons comment ouvrir un compte Facebook, comment en délimiter la portée (les règles de confidentialité) et comment utiliser son compte pour transmettre de l'information (texte, photo) et d'autres fonctions pertinentes.

**Notes importantes** : Les exercices qui suivent ont été définis dans le contexte de l'utilisation du navigateur **Chrome** et d'une adresse de messagerie électronique **Outlook**. Si vous utilisez un autre navigateur ou une autre messagerie électronique, tel que Gmail, vous devrez probablement adapter certaines instructions en conséquence.

### Créer un compte Facebook et le configurer

Exercice 1 : Apprenez comment créer un compte personnel Facebook (Vous allez utiliser votre adresse de courriel Outlook comme identifiant pour créer un compte Facebook et en faire sa configuration de base en suivant le processus offert par Facebook.)

- 1. Démarrez votre navigateur Internet Chrome.
- 2. Connectez-vous sur votre compte de courriel Outlook que vous allez utiliser pour créer votre compte Facebook.
- 3. Ouvrez un nouvel onglet dans Chrome en cliquant sur <u>un au bout de la barre d'onglets</u>.
- Accédez à la page d'accueil de Facebook avec les actions suivantes :
   4.1. écrivez facebook.com dans la barre d'adresses;
  - 4.2. frappez la touche Entrée.
- 5. Dans la section **Créer un compte**, écrivez votre prénom et nom de famille dans les cases appropriées.
- 6. Écrivez, dans le champ de saisie **Numéro de mobile ou e-mail**, l'adresse courriel Outlook que vous voulez utiliser comme identifiant Facebook (connu dans Facebook comme le contact principal).
- 7. Confirmez cette adresse courriel en inscrivant de nouveau celle-ci dans le champ **Confirmer** l'adresse e-mail.
- 8. Définissez et mémorisez votre nouveau mot de passe pour Facebook (idéalement différent de votre adresse courriel).
- 9. Écrivez votre mot de passe pour Facebook dans le champ de saisie **Nouveau mot de passe**.
- 10. Décochez, si présent, la case Enregistrer le mot de passe en cliquant sur le crochet.
- 11. Écrivez votre date de naissance (vraie ou fictive). Cette information peut servir à Facebook pour vous identifier en cas de problème d'identification.
- 12. Indiquez, obligatoirement, votre genre (Femme ou Homme) en cliquant sur le bouton approprié. (Vous pourrez soustraire cette information à la vue plus tard dans les options de confidentialité.)
- 13. Cliquez sur **Créer un compte**.

- 14. La page **Confirmez votre adresse e-mail** s'ouvre pour confirmer votre adresse e-mail (courriel), cliquez sur le bouton **Connexion à Outlook**.
- 15. Si votre navigateur Chrome est configuré pour bloquer les fenêtres Pop-up, une petite fenêtre s'ouvrira (Les fenêtres suivantes ont été bloquées sur cette page), cliquez sur le bouton à gauche de Toujours afficher les fenêtres pop-up de https... et puis, cliquez sur le bouton OK.
- 16. Si vous n'êtes pas déjà connecté à votre compte de messagerie Outlook, la fenêtre Se connecter à votre compte Microsoft Google Chrome s'ouvre; écrivez votre mot de passe puis cliquez sur le bouton Se connecter.
- 17. À ce point, votre adresse e-mail (courriel) est confirmée par Facebook et deux courriels (Bienvenue sur Facebook et Facebook xxxx est votre code de confirmation Facebook) vous sont envoyés, à cette même adresse, confirmant la création de votre compte Facebook.
- 18. En parallèle, Facebook importe la liste de contact associée à votre compte de courriel Outlook et vous propose de l'utiliser pour inviter vos contacts à devenir vos amis sur Facebook.
- 19. Si vous n'avez aucun contact dans votre liste de contact, cliquez sur le bouton **Continuer** et passez à l'étape 23.
- 20. Si vous avez des contacts Outlook <u>reconnus</u> comme membre de Facebook, ceux-ci seront présentés dans une fenêtre. Sélectionnez des personnes à inviter comme amis en cliquant sur le bouton à gauche de chaque personne d'intérêt puis quand vous avez terminé la sélection, cliquez sur le bouton **Ajouter des amis**. Une invitation via Facebook leur sera envoyée, invitation qu'ils pourront accepter ou refuser.
- 21. Si vous avez des contacts Outlook <u>qui ne sont pas reconnus</u> comme membre de Facebook, ceux-ci seront présentés dans une fenêtre (**Invitez vos amis et vos proches sur Facebook**). Sélectionnez des personnes à inviter, sur Facebook et comme amis, en cliquant sur le bouton à gauche de chaque personne d'intérêt puis quand vous avez terminé la sélection, cliquez sur le bouton **Envoyer des invitations**. Ces invitations à s'inscrire à Facebook pour devenir votre ami(e) leur seront envoyées via leur courriel, invitation qu'ils pourront accepter ou refuser.
- 22. À ce point, selon les circonstances, il se peut qu'on vous offre à nouveau de retrouver des amis, cliquez alors sur le bouton **Suivant**.
- 23. À ce point, vous atteignez votre **Journal** où il vous est offert d'ajouter une photo de profil et une de couverture afin que les autres membres de Facebook puissent vous reconnaître dans vos interactions futures. Pour l'instant, cliquez sur le bouton **Ignorer** dans les deux cas.

# Exercice 2 : Mettez à jour vos informations personnelles dans votre journal. (Nous allons entrer les informations pertinentes pour mieux vous identifier auprès d'amis potentiels à votre recherche ou durant la lecture de leurs fils de nouvelles.)

- 1. Pour mettre à jour vos informations personnelles, faites les actions suivantes :
  - 1.1. déplacez-vous sur votre page de profil en cliquant sur le bouton avec votre photo et prénom

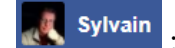

- 1.2. cliquez sur l'onglet À propos;
- 1.3. dans la section À propos de la page, vous pouvez compléter les différentes informations dans
   Vue d'ensemble en cliquant sur chacune des sous-sections : Emploi et scolarité, Lieux où
   vous avez habité, Informations générales et coordonnées, Famille et relations, Détails sur
   vous et Évènements marquants;
- 1.4. pour chaque pièce d'information de votre profil, définissez qui peut voir celle-ci sur le réseau de Facebook, en cliquant sur la flèche adjacente à une des icônes suivants :

|     | 🔇 Public 🔻     | l |
|-----|----------------|---|
| ~ O | Public         |   |
| 21  | Amis           |   |
|     | Moi uniquement | 1 |
| ¢   | Personnalisé   |   |

Amis pour diffuser qu'à vos amis ou choisissez Public pour rendre vos informations ouvertes à tous; 1.5. cliquez sur Enregistrer les modifications ou Annuler;

- 1.6. À la question si vous voulez partager cette information sur votre journal, cliquez sur oui ou sur non selon vos intentions.
- 2. Toujours sur la page de profil, vous pouvez ajouter une photo de profil ou un avatar à votre compte Facebook afin de mieux vous identifier aux autres membres de votre réseau avec les actions suivantes :
  - 2.1. déplacez la souris sur le cadre de la photo de profil, à gauche de votre nom et de l'onglet **Journal**;
  - 2.2. cliquez sur le bouton Ajouter une photo;
  - 2.3. cliquez sur + **Importer une photo**;
  - 2.4. sélectionnez en cliquant sur le fichier image désiré sur votre ordinateur à partir du menu Ouvrir;
  - 2.5. cliquez sur **Ouvrir**;
  - 2.6. cadrez la zone de la photo à présenter comme photo de profil;
  - 2.7. cliquez sur le bouton Enregistrer;
- 3. Toujours sur cette page, vous pouvez ajouter une photo de couverture afin d'agrémenter celle-ci avec les actions suivantes :
  - 3.1. au-dessus du cadre de votre photo de profil, cliquez sur le bouton **Ajouter une photo de couverture**;
  - 3.2. après avoir lu le message affiché, cliquez sur le bouton **OK**;
  - 3.3. si la photo que vous désirez utilisée <u>est déjà téléchargée</u> sur votre compte Facebook, faites les actions suivantes :
    - 3.3.1. cliquez sur Sélectionner une photo,
    - 3.3.2. si la photo désirée est dans la série **Photos récentes** offertes au départ, cliquez sur celle-ci pour la sélectionner,

- 3.3.2. si la photo désirée est dans un album créé précédemment, cliquez d'abord sur **Albums photos**, puis sur la vignette de l'album désiré pour atteindre les photos de cet album, et finalement cliquez sur la photo désirée,
- 3.3.3. recadrez, si nécessaire, la photo choisie en cliquant sur la photo puis tout en maintenant le bouton de la souris enfoncé, en déplaçant la souris pour atteindre le meilleur résultat,
- 3.3.4. cliquez sur le bouton Enregistrer les modifications;
- 3.3. si la photo que vous désirez utilisée <u>n'est pas déjà téléchargée</u> sur votre compte Facebook, faites les actions suivantes :
  - 3.3.2. cliquez sur Importer une photo...,
  - 3.3.3. sélectionnez en cliquant sur le fichier image désiré sur votre ordinateur à partir du menu Ouvrir;
  - 3.3.4. cliquez sur Ouvrir;
  - 3.3.5. recadrez, si nécessaire, la photo choisie en cliquant sur la photo puis tout en maintenant le bouton de la souris enfoncé, en déplaçant la souris pour atteindre le meilleur résultat,
  - 3.3.6. cliquez sur le bouton Enregistrer les modifications.
- 4. Si vous changez d'idée et désirez retirer la photo de profil ou l'avatar, faites les actions suivantes :
  - 4.3. cliquez sur l'image de profil;
  - 4.4. en bas, à droite de l'image, cliquez sur **Options** et sur **Supprimer cette photo**;
  - 4.5. confirmez en cliquant sur Supprimer.

### Exercice 3 : Définissez vos règles de confidentialité applicable à votre compte personnel Facebook. (Nous allons déterminer qui peut voir votre contenu, qui peut vous contacter et qui peut vous trouver lors d'une recherche)

Les options disponibles de confidentialité sont les suivantes :

- S Public : Tout le monde sur Facebook et en dehors peuvent voir ce contenu
- **Amis** : Vos amis sur Facebook
- **Mis sauf...** : Ne pas montrer à certains amis en identifiant lesquels.
- **Amis spécifiques** : Montrer uniquement à certains amis en identifiant lesquels.
- Moi uniquement : Ne pas montrer sauf à vous-même.
- Personnalisé : Définissez spécifiquement les amis qui peuvent voir et ceux qui ne peuvent pas.
- 1. En haut, sur la ligne bleue, à l'extrême droite, cliquez sur
- 2. Cliquez sur Paramètres.
- 3. Dans la page **Paramètres généraux du compte**, colonne de gauche, cliquez sur <sup>III</sup> Confidentialité .

Vous pourrez voir dans cette fenêtre les options de confidentialité qui sont actuellement actives et ce pour chaque type d'activités ou d'information disponibles. Vous pouvez changer la valeur de chacune de ces options en cliquant sur **Modifier** au bout de la ligne correspondante.

- 4. Sous la section **Votre activité**, déterminez qui pourra voir vos futures publications (lire la note plus loin) avec les actions suivantes :
  - 4.1. à droite de Qui peut voir vos futures publications?, cliquez sur Modifier;
  - 4.2. dans la zone grise qui vient d'ouvrir, cliquez sur 🚬, à droite de l'option actuelle (ex. 👫 Amis 🗸 );
  - 4.3. cliquez sur \* Plus... et sur \* Voir tout pour avoir toutes les options disponibles;
  - 4.4. cliquez sur \* Personnalisé :
  - 4.5. dans la fenêtre **Confidentialité personnalisée**, laissez Amis comme sélection, mais décochez l'option **Amis des personnes identifiées** en cliquant sur le crochet dans la case;
  - 4.6. cliquez sur le bouton Enregistrer les modifications;
  - 4.7. cliquez sur **Fermer**, en haut, à droite de la zone grise ouverte.

*Note* : À chaque publication, vous pouvez sélectionner votre audience. Il faut se rappeler que Facebook utilise la dernière sélection d'audience que vous avez définie...alors assurez-vous de faire le bon choix de destinataire(s) avant de cliquer sur le bouton **Publier**.

- 5. Sous la section **Comment les autres peuvent vous trouver et vous contacter**, déterminez qui pourra vous envoyer des invitations à devenir amis avec les actions suivantes :
  - 5.1. à droite de Qui peut vous envoyer des invitations à devenir amis?, cliquez sur Modifier;
  - 5.2. dans la zone grise qui vient d'ouvrir, cliquez sur <sup>™</sup>, à droite de l'option actuelle (ex. <sup>№</sup> Amis et leurs amis);
  - 5.3. cliquez sur 🕥 Tout le monde ;
  - 5.4. cliquez sur **Fermer**, en haut, à droite de la zone grise ouverte.
- 6. Sous la section **Comment les autres peuvent vous trouver et vous contacter**, déterminez qui pourra voir votre liste d'amis avec les actions suivantes :

### 6.1. à droite de Qui peut voir votre liste d'amis?, cliquez sur Modifier;

- 6.2. dans la zone grise qui vient d'ouvrir, cliquez sur 🚬, à droite de l'option actuelle (ex. 👫 Amis 🔻 );
- 6.3. cliquez sur A Moi uniquement .
- 6.4. cliquez sur **Fermer**, en haut, à droite de la zone grise ouverte.
- 7. Sous la section **Comment les autres peuvent vous trouver et vous contacter**, déterminez qui pourra vous trouvez par adresse e-mail avec les actions suivantes :
  - 7.1. à droite de **Qui peut vous trouver à l'aide de l'adresse e-mail que vous avez fournie?**, cliquez sur **Modifier**;
  - 7.2. dans la zone grise qui vient d'ouvrir, cliquez sur , à droite de l'option actuelle (ex. Amis et leurs amis):
  - 7.3. cliquez sur **Amis**;
  - 7.4. cliquez sur **Fermer**, en haut, à droite de la zone grise ouverte.

- 8. Sous la section **Comment les autres peuvent vous trouver et vous contacter**, déterminez qui pourra vous trouvez avec le numéro de téléphone avec les actions suivantes :
  - 8.1. à droite de **Qui peut vous trouver à l'aide du numéro de téléphone que vous avez fourni?**, cliquez sur **Modifier**;

  - 8.3. cliquez sur **Amis**;
  - 8.4. cliquez sur **Fermer**, en haut, à droite de la zone grise ouverte.
- 9. Sous la section **Comment les autres peuvent vous trouver et vous contacter**, déterminez si vous voulez que votre profil Facebook soit affiché par les moteurs de recherche en dehors de Facebook avec les actions suivantes :
  - 9.1. à droite de Voulez-vous que les moteurs de recherche en dehors de Facebook affichent votre profil?, si la valeur actuelle est Oui, cliquez sur Modifier;
  - 9.2. dans la zone grise qui vient d'ouvrir, désactivez cette option en cliquant sur le crochet dans la case devant **Autoriser les moteurs...afficher votre profil**;
  - 9.3. cliquez sur Fermer, en haut, à droite de la zone grise ouverte.
  - 10. Retournez à votre page **Journal** en cliquant sur votre mini photo de profil, à droite du champ de recherche, dans la barre bleue en haut de la page.

### Ouvrir et fermer une session sur votre compte personnel Facebook

Exercice 4 : Apprenez à ouvrir (*connecter*) et fermer (*déconnecter*) une session d'utilisation de votre compte personnel Facebook. (Nous allons d'abord nous déconnecter de la session ouverte lors de l'exercice précédent qui permit la création de votre compte personnel Facebook et puis nous allons nous connecter pour ouvrir une nouvelle session Facebook avec votre compte existant. Vous pourrez utiliser ces instructions chaque fois que vous désirerez ouvrir ou fermer une session Facebook à l'avenir)

- 1. Déconnectez-vous de votre compte Facebook avec les actions suivantes :
  - 1.1. en tout temps, en haut sur la ligne bleue, à l'extrême droite, cliquez sur
  - 1.2. cliquez sur **Déconnexion**.

*Note* : Il est important de déconnecter de votre compte Facebook avant de fermer votre navigateur afin d'éviter qu'une autre personne ayant accès à votre ordinateur puisse avoir accès à votre compte Facebook en démarrant tout simplement votre navigateur et le site facebook.com.

- 2. Connectez-vous et ouvrez votre page d'accueil sur Facebook en suivant les étapes suivantes :
  - 2.1. si ce n'est pas déjà fait, démarrez votre navigateur Internet,
  - 2.2. cliquez sur la barre d'adresses;
  - 2.3. écrivez facebook.com dans la barre d'adresses;
  - 2.4. frappez la touche **Entrée**;

- 2.5. si vous <u>n'avez pas activé</u> la connexion par photo de profil, alors faites les actions suivantes :
  - 2.5.1. entrez, dans le champ de saisie sous **Adresse e-mail ou mobile**, l'adresse courriel de votre compte Facebook,
  - 2.5.2. entrez, dans le champ de saisie sous Mot de passe, votre mot de passe Facebook,
  - 2.5.3. cliquez sur le bouton **Connexion**.
- 2.5. si vous avez activé la connexion par photo de profil, alors faites les actions suivantes :
  - 2.5.1. cliquez sur votre photo de profil,
  - 2.5.2. entrez, dans le champ de saisie Mot de passe, votre mot de passe Facebook,
  - 2.5.3. cliquez sur le bouton **Connexion** pour démarrer l'application Facebook qui s'ouvrira habituellement sur votre Fil d'actualité ou sur la page **F**Bienvenue si votre compte n'est

pas complètement configuré.

*Note générale :* Tous les exercices qui suivent présument que votre navigateur Internet est démarré et que vous avez ouvert une session sur votre compte personnel Facebook.

### Visite guidée de votre page Facebook

# Exercice 5: Explorer votre page Facebook (Nous allons visiter votre page d'accueil (*Fil de nouvelles*) et explorer les divers outils, icônes et menus).

- 1. Passons en revue la barre d'outils en haut de la page Facebook :
  - 1.1. le champ de saisie **frechercher** permet de retrouver, explorer et sélectionner des pages, groupes, publications sur Facebook ou des amis. Expérimentez cet outil avec les actions suivantes :
    - 1.1.1. cliquez sur Recherchez,
    - 1.1.2. écrivez Beatles dans le champ de saisie,
    - 1.1.3. cliquez sur la loupe et constatez la longue liste de résultats affichant des pages, groupes, publications disponibles ou amis potentiels,
    - 1.1.4. pour joindre une page, cliquez sur
    - 1.1.5. pour joindre un groupe disponible, cliquez sur
    - 1.1.6. écrivez le nom d'une de vos connaissances dans le champ de saisie puis cliquez sur la loupe,
    - 1.1.7. pour inviter un ami retrouvé, cliquez sur Ajouter;
  - 1.2. en cliquant sur le deuxième bouton avec votre photo et prénom sylvain, ceci vous amène dans votre journal Facebook. Vous pourrez mettre à jour vos informations personnelles et consulter votre journal des activités;
  - 1.3. en cliquant sur le troisième bouton Accueil, ceci vous transporte dans votre page d'accueil (ou Fil de nouvelles ou Fil d'actualité) où l'on retrouve :

- 1.3.1. l'espace pour écrire une publication, publier des photos ou vidéos,
- 1.3.2. les publications qui sont publiées par vos amis,
- 1.3.3. les publications des pages ou groupes que vous suivez,
- 1.3.4. les invitations d'ajout à votre liste d'amis reçue,
- 1.3.5. les suggestions d'amis, pages et groupes proposés par Facebook,
- 1.3.6. l'espace pour avoir une discussion instantanée (clavardage) avec un ami en ligne;
- 1.4. en cliquant sur le quatrième bouton Retrouver des amis, ceci vous amène à la page où vous pouvez répondre à des demandes d'amitié, rechercher des amis et invitez des amis;
- 1.5. les autres icônes permettent les actions suivantes,
  - 1.5.1. em permet de suivre les invitations que vous avez lancées auprès de diverses personnes et aussi vous pouvez lancer de nouvelles invitations,
  - 1.5.2. vous mène aux messages que vous avez reçus,
  - 1.5.3. 1.5.3 vous permet de voir les alertes (notifications) reçues,
  - 1.5.4. vous permet d'obtenir de l'aide rapide tel que :
    - 1.5.4.1. recherche dans la documentation en ligne,
    - 1.5.4.2. des raccourcis vers de l'assistance pour configurer vos paramètres de confidentialité,
  - 1.5.5. Ce dernier bouton permet d'atteindre une série d'actions dont la fonction **Déconnexion** pour fermer votre compte Facebook ainsi que la page de configuration de tous les paramètres de votre compte Facebook.
- 2. En cliquant sur le bouton Accueil, vous avez aussi accès à une série de raccourcis et fonctions énumérées dans la liste qui apparaît à gauche de l'écran. Vous pouvez explorer les rubriques en cliquant le titre qui apparaît :
  - 2.1. le bouton avec votre photo et nom est un autre raccourci vous amenant à votre journal Facebook;
  - 2.2. le bouton Fil de nouvelles est un raccourci vous amenant à la page (accueil) principale de votre compte Facebook où vous pouvez publier des messages, photos, ou vidéos au monde entier, à des amis, à des personnes spécifiques, à des groupes ou à vous-même et de voir les messages que vous avez reçus;
  - 2.3. le bouton **Messenger** est un raccourci vous amenant à votre centrale de messages où vous pouvez amorcer une conversation instantanée avec un ami en ligne ou envoyer un message à un ami débranché et qui verra celui-ci à sa prochaine session Facebook.
  - 2.4. Sous la section Parcourir, les fonctions suivantes sont intéressantes :
    - 2.4.1. **Groupes** : vous indique les groupes dans lesquels vous faites partie, vous permet de découvrir des groupes à rejoindre et de créer vos propres groupes,
    - 2.4.2. Évènements : vous indique les évènements auxquels vous êtes conviés soit par des amis, pages ou groupes que vous suivez; vous pouvez également créer des évènements,

- 2.4.3. Listes d'amis : vous permet de voir tous vos amis, vos regroupements existants d'amis dans des listes, de créer des listes d'amis; l'intérêt des listes d'amis est de pouvoir cibler, à l'avance, qui verra votre publication en sélectionnant la liste désirée lors d'une publication,
- 2.4.4. **Jeux** : vous permet de gérer vos jeux et de les choisir en fonction de leurs popularités avec vos amis;
- 2.5. vous pouvez découvrir les autres onglets en cliquant sur les titres.

### Ajouter des amis à votre liste de contact et accepter une invitation

## Exercice 6 : Ajoutez d'autres amis ou connaissances à votre cercle de contacts Facebook en utilisant la liste de contact de votre messagerie électronique.

1. Dans votre page d'accueil Facebook, aussi appelée Fil de nouvelles, invitez des amis à joindre votre cercle d'amis Facebook en cliquant sur le bouton Retrouver des amis, sur la barre bleu, en haut

entre le bouton Accueil et l'icône

- 2. À droite, dans la section **Ajouter des contacts personnels**, et cliquez sur l'icône et complétez les informations requises (adresse courriel et mot de passe) et cliquez sur **Retrouver des amis**.
- 3. Si vous utilisez Outlook, sur la page qui s'ouvre, inscrivez le mot de passe de votre courriel.
- 4. La page qui s'ouvre-vous propose 2 étapes pour ajouter des amis, tel qu'illustré ici :

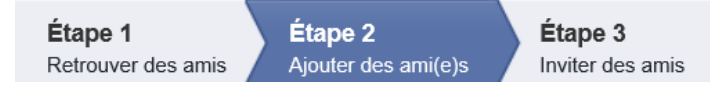

- 5. Vous verrez les contacts qui ont un compte Facebook. Sélectionnez les contacts que vous voulez ajouter à votre liste d'amis en ajoutant un crochet à gauche du nom et cliquez sur Ajouter des ami(e)s ou sur Passer à l'étape suivante pour ne faire aucune invitation. Les contacts sélectionnés recevront un message sur leur compte Facebook pour devenir votre ami. Vous pouvez supprimer les noms qui ne vous intéressent pas en cliquant sur Supprimer.
- À l'étape 3, vous pouvez inviter d'autres connaissances (les personnes qui sont incluses dans votre liste de contacts). Vous pouvez sélectionner toutes les personnes ou uniquement une liste personnalisée. Lorsque que votre choix est arrêté, cliquez sur Envoyez des invitations ou sur Passer à l'étape suivante.
- 7. Votre invité recevra un courriel qui l'invite à partager vos informations avec lui ou elle. Pour accepter l'invitation, votre interlocuteur doit cliquer sur le nom de celui qui l'invite.
- 8. Vérifiez la liste des **Invitations envoyées** en cliquant, si nécessaire, sur le lien **Afficher les invitations envoyées** sur la page **Retrouver des amis** en haut à gauche.
- 9. La personne invitée (ou les personnes) apparaît. Pour annuler votre invitation, pointez votre curseur sur **Invitation envoyée** et sur le menu contextuel, cliquez sur **Annuler l'invitation** dans la fenêtre qui s'ouvre.

- 10. Vérifiez la liste des invitations reçues sous **Répondre aux invitations** en cliquant, si nécessaire, sur le lien **Afficher les demandes reçues** sur la page **Retrouver des amis** en haut à gauche.
- 11. Acceptez l'invitation reçue en cliquant sur le bouton **Confirmer** ou refuser en cliquant sur le bouton **Supprimer l'invitation**.

*Note* : Vous pouvez en tout temps répéter la procédure de cet exercice pour retrouver des contacts avec d'autres adresses courriel. Toujours dans la section **Ajouter des contacts personnels**, vous pouvez éliminer la liste des contacts importés en cliquant d'abord sur le lien gérez les contacts importés sur **Retirer tous les contacts**.

Il est important de souligner que la recherche de contacts pour vous en faire des amis Facebook avec une adresse Gmail est quelque peu différente de celle à partir d'une adresse Outlook. De plus, la disposition des commandes Facebook est différente selon que votre page Facebook est identifiée par une adresse Outlook ou Gmail.

## Exercice 7 : Tenter de retrouver un ami d'enfance avec seulement son nom à l'intérieur du réseau Facebook et lui envoyer une invitation.

- 1. Dans votre page d'accueil Facebook, dans le champ de saisie de recherche, cliquez sur Rechercher.
- 2. Écrivez le nom complet de la personne que vous recherchez puis cliquez sur la loupe  $\bigcirc$ .
- 3. Dans la page qui s'ouvre avec les résultats de la recherche, sous le champ de recherche, une barre contient une série de types d'informations Facebook qui peuvent être sélectionnés pour visionnement. Cliquez sur **Personnes** pour obtenir les pages personnelles des membres Facebook avec ce nom.
- 4. Passez en revue les pages sélectionnées pour trouver la personne recherchée. Vous pouvez cliquer sur chaque vignette photo ou sur le nom pour ouvrir et visiter le journal de cette personne.
- 5. Quand vous avez un prospect intéressant, vous pouvez cliquer sur 🛄 à la droite de cette ligne, et cliquez sur **Envoyer un message** afin d'écrire directement à cette personne pour confirmer avec elle vos retrouvailles. Cliquez sur Envoyer pour effectuer l'envoi du message.
- 6. Quand vous êtes convaincu d'avoir trouvé la bonne personne, cliquez sur Ajouter pour envoyer une invitation.
- 7. Vérifiez la liste des invitations en cliquant sur **Retrouver des amis** puis le bouton **Afficher les demandes envoyées**.
- 8. La personne invitée apparaît. Pour annuler votre invitation, pointez votre curseur sur **Invitation** envoyée et sur le menu contextuel, cliquez sur **Annuler l'invitation** dans la fenêtre qui s'ouvre et confirmer en cliquant sur **Annuler l'invitation**.

**Exercice 8 : Envoyer une invitation à partir des suggestions de Facebook (Nous allons inspecter les suggestions d'amitié offertes par Facebook.).** 

*Note*: Facebook va constamment vous faire des suggestions d'amitié sous la rubrique Connaissezvous...

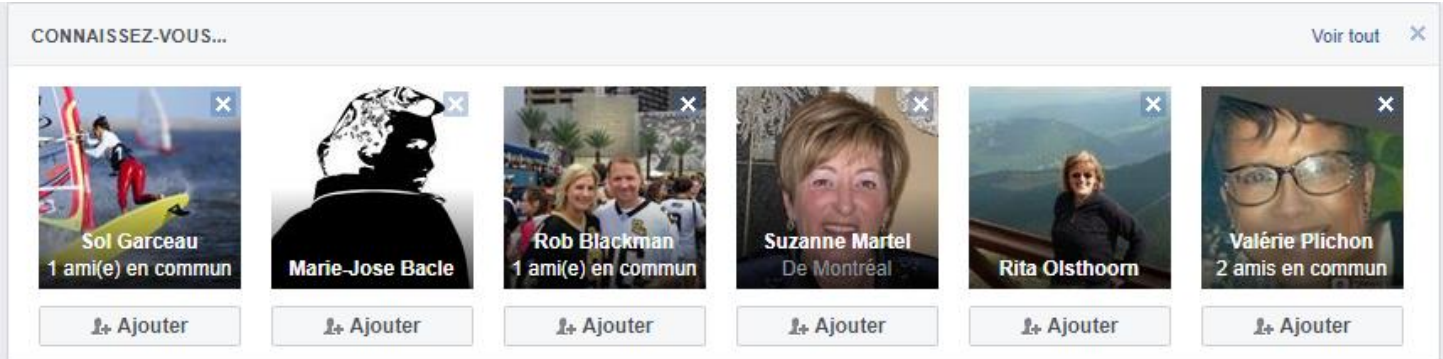

Habituellement ces suggestions viennent des amis de vos amis...de vos amis et donc peuvent être d'intérêt pour vous, mais cette liste est sans fin. Le fait de supprimer une suggestion indique à Facebook de ne plus vous suggérez cette personne et ainsi éliminer cette chaîne de connaissance par rapport à vous.

1. Ouvrez votre **Journal** en cliquant sur le deuxième bouton

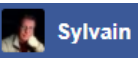

2. Si vous voyez un visage ou un nom familier dans cette liste et désirez en faire un ami, cliquez sur le 🙏 Ajouter bouton

correspondant.

- 3. Pour éliminer pour de bon une suggestion et ainsi obtenir de Facebook de nouvelles suggestions d'amitié, cliquez sur le X dans la vignette photo de l'inconnu.
- 4. Si vous désirez inspecter et nettoyer systématiquement les suggestions d'amitié que Facebook vous propose, cliquez sur Voir tout en haut, à droite du cadre de cette rubrique et ainsi vous retrouvez dans la page Retrouver des amis où vous pouvez travailler (Ajouter ou Supprimer) sur ces suggestions plus aisément.
- 5. Quand vous êtes lassé de parcourir cette liste, cliquez sur Accueil pour retourner lire votre Fil de nouvelles.

### Exercice 9 : Supprimer un ami de votre liste d'amis.

Note : Lorsque vous supprimez un ami, celui-ci verra votre compte disparaître de sa liste d'amis et saura que vous l'avez supprimé. Si cette personne est importante dans votre entourage, il serait préférable de conserver cette personne, mais de cesser de la suivre.

- 1. Supprimez définitivement un ami Facebook avec les actions suivantes :
  - Sylvain 1.1. Ouvrez votre **Journal** en cliquant sur le deuxième bouton
  - 1.2. Cliquez sur l'onglet Amis ;
  - 1.3. Recherchez l'ami à supprimer dans la liste d'amis;
  - 1.4. Pour cet ami, pointez le curseur de la souris sans cliquer sur le bouton Amis :
  - 1.5. Dans le menu qui s'ouvre, cliquez sur Retirer de la liste d'amis ;

- 1.6. Le bouton set transformé en au cas où vous voudriez renverser une erreur, mais cette entrée disparaîtra lors de la prochaine visite à cette page.
- 2. Cessez de suivre un ami tout en restant officiellement son ami Facebook avec les actions suivantes :
  - 2.1. cliquez sur Accueil pour retourner sur votre Fil de nouvelles ;
  - 2.2. trouvez une publication qui provient de cet ami;
  - 2.3. dans cette publication, cliquez sur \*\*\* ;
  - 2.4. dans le menu qui s'ouvre, cliquez sur **Se désabonner de xxxxxxx** ou xxxxxx représente le nom de cet ami;
  - 2.5. la publication se transforme de cette façon :.

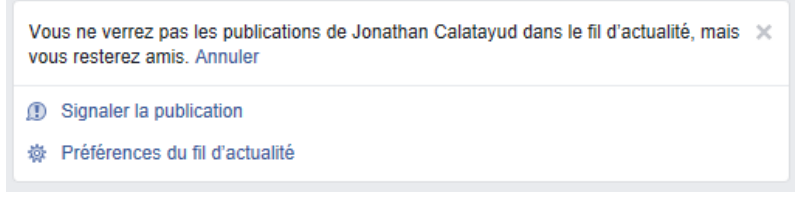

- 2.6. cliquez Annuler pour renverser cette action immédiatement.
- 3. Rétablissez le suivi d'un ami qui a été écarté de votre Fil de nouvelles avec les actions suivantes :
  - 3.1. Ouvrez votre **Journal** en cliquant sur le deuxième bouton **Sylvain**
  - 3.2. Cliquez sur l'onglet Amis ;
  - 3.3. Recherchez l'ami à rétablir dans la liste d'amis à suivre;
  - 3.4. Pour cet ami, cliquez sur son nom de profil pour ouvrir son journal;
  - 3.5. dans le journal de l'ami, dans la zone de sa photo de couverture, cliquez sur le bouton s'abonner et laissez l'option **Par défaut** activée.
- 4. Cliquez sur Accueil pour retourner lire votre Fil de nouvelles.

#### Exercice 10 : Accepter une invitation d'amitié provenant d'un autre membre du réseau Facebook.

1. Dans votre boîte de réception courriel, lorsqu'un membre Facebook vous invite à vous joindre à son groupe d'amis, vous recevrez un message à cet effet dont le libellé ressemble à ce qui suit.

Serge Benevole souhaite vous inviter à rejoindre son groupe d'amis sur Facebook.

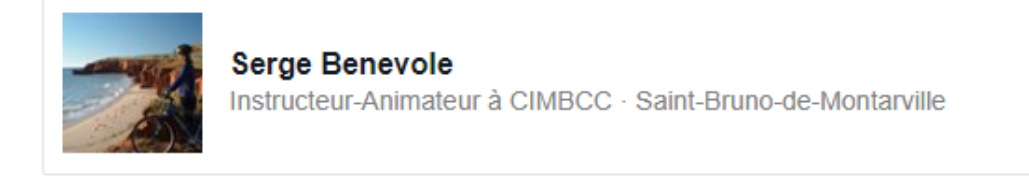

Confirmer la demande

Afficher toutes les invitations

- 2. Comme il n'est pas toujours sécuritaire de cliquer sur un lien dans un courriel, il est conseillé d'ouvrir vous-même une session Facebook afin de procéder avec l'acceptation ou le refus de cette demande d'ajout.
- 3. Dans votre page d'**accueil** Facebook, vous devriez voir l'icône **Invitations** sous cette forme où le nombre en rouge représente le nombre d'invitations nouvellement reçues. Cliquez sur l'icône **Invitations**. Constatez qu'une fenêtre s'ouvre avec le détail des demandes d'ajout en attente, les demandes acceptées (s'il y en a), et les suggestions Facebook.

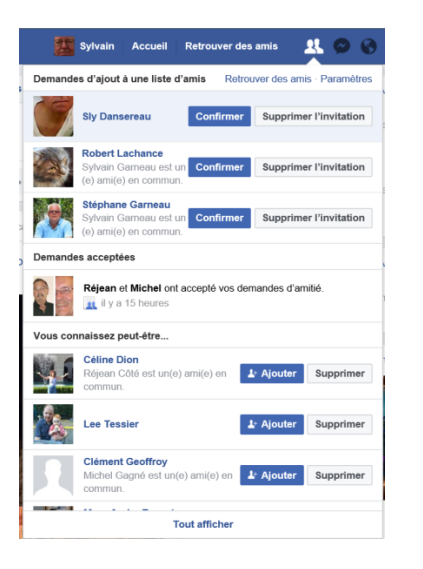

4. Sous la section **Invitations**, cliquez sur le bouton **Confirmer** pour accepter la demande ou sur le bouton **Supprimer l'invitation** pour la refuser.

Note : Quand vous acceptez une invitation, ce compte Facebook est ajouté à votre liste d'amis et votre nouvel ami recevra une notification à cet effet (courriel ou autre selon la configuration) et verra dans l'onglet **Invitations** que sa demande de votre ajout dans sa liste d'amis a été acceptée.

### Interagir sur votre Fil de nouvelles avec vos amis

Exercice 11 : Comment interagir avec vos amis sur leurs publications dans votre fil de nouvelles (Nous allons partager, indiquer nos sentiments et commenter les publications de nos amis sur notre fil de nouvelles).

- 1. Dans votre page d'**accueil** Facebook qui est aussi votre **Fil de nouvelles** ou **Fil d'actualité**, lisez les publications et trouvez une publication pour laquelle vous désirez réagir.
- 2. Interagissez dans votre page Facebook avec vos amis sur cette publication avec l'une des façons suivantes :
  - 2.1. pointez sans cliquer sur *if J'aime* puis choisissez, en cliquant sur l'icône, le sentiment à partager entre :

- 2.1.1. **1** pour signifier (j'aime) votre soutien au contenu de la publication,
- 2.1.2. V pour signifier (j'adore) votre fort soutien au contenu de la publication,
- 2.1.3. 😇 pour signifier (haha) que vous appréciez l'humour dans le contenu de la publication,
- 2.1.4. vous pour signifier (wouah) que vous êtes surpris, étonné par le contenu de la publication,
- 2.1.5. 🔽 pour signifier (triste) que vous êtes attristé par le contenu de la publication,
- 2.1.6. Zono pour signifier (en colère) que vous êtes fâché par le contenu de la publication;
- 2.2. cliquez sur *commenter* pour publier un commentaire à propos de cette publication;
- 2.3. cliquez sur *Partager* pour partager cette publication selon les options suivantes :
  - 2.3.1. partagez la publication directement sur votre journal avec les actions suivantes :
    - 2.3.1.1. conservez l'option Partager sur votre journal -
    - 2.3.1.2. ajoutez, si désiré, un commentaire en cliquant sur **Dites quelque chose à propos de ceci...**, et puis écrivez votre commentaire,
    - 2.3.1.3. choisissez à qui votre publication sera publiée en cliquant sur le bouton, en bas de la fenêtre et à gauche du bouton Annuler; les options (voir exercice 3 pour les détails) Public, Amis, Amis sauf..., etc. s'affichent, cliquez sur Moi uniquement,
    - 2.3.1.4. cliquez sur le bouton **Publier** pour compléter le partage,
  - 2.3.2. partagez la publication via un message privé avec les actions suivantes :
    - 2.3.2.1. cliquez sur 🗹 Partager sur votre journal 👻
    - 2.3.2.2. cliquez sur Partager dans un message privé
    - 2.3.2.3. entrez-le ou les noms des amis destinataires à droite de  $\dot{A}$ :,
    - 2.3.2.4. ajoutez, si désiré, un commentaire en cliquant sur **Dites quelque chose à propos de ceci...**, et puis écrivez votre commentaire,
    - 2.3.2.5. cliquez sur le bouton **Envoyer** pour compléter le partage,
  - 2.3.3. partagez la publication directement sur le journal d'un(e) ami(e) avec les actions suivantes :
    - 2.3.3.1. cliquez sur 🗹 Partager sur votre journal 👻
    - 2.3.3.2. cliquez sur <sup>L</sup> Partager sur le journal d'un(e) ami(e)
    - 2.3.3.3. entrez le nom de l'ami(e) destinataires à droite d'Ami(e) : ,
    - 2.3.3.4. ajoutez, si désiré, un commentaire en cliquant sur **Dites quelque chose à propos de ceci...**, et puis écrivez votre commentaire,
    - 2.3.3.5. cliquez sur le bouton **Publier** pour compléter le partage.
- 3. Retournez à votre Fil de nouvelles en cliquant sur le bouton Accueil.

*Note* : Vous pouvez utiliser les instructions de l'exercice 11, étape 2, pour réagir avec toutes les publications de votre Fil de nouvelles.

# Exercice 12 : Créer des listes d'amis pour faciliter la sélection de l'audience pour chaque publication Facebook sur le Fil de nouvelles (Nous allons créer des listes d'amis qui serviront de liste de distribution).

*Note* : En utilisant une liste d'amis prédéfinie, on s'assure que seulement ces personnes pourront voir la publication. Il est donc suggéré de créer une liste pour votre famille proche (conjoint et enfant(s)), une liste pour votre famille étendue (cousin(e)s, oncles, tantes, etc.), d'amis proches, de connaissances, etc. et ainsi cibler plus précisément votre audience.

- 1. Cliquez sur le bouton Accueil pour ouvrir votre page d'accueil Facebook qui est aussi votre Fil de nouvelles.
- 2. Colonne de gauche, cliquez sur le bouton Listes d'amis.
- 3. Dans la fenêtre Amis, cliquez sur le bouton
- 4. Cliquez dans le champ de saisie, à droite de **Nom de la liste**, puis écrivez **Amis du CIMBCC** et cliquez le bouton **Créer**.
- 5. Cliquez sur le bouton Gérer la liste.
- 6. Cliquez sur Modifier la liste.
- 7. Cliquez Dans cette liste puis cliquez sur Amis.
- 8. Sélectionnez les personnes du CIMBCC en cliquant sur toutes leurs vignettes puis cliquez sur le bouton **Terminer**.
- 9. Retourner à votre Fil de nouvelles en cliquant sur le bouton Accueil.

Exercice 13 : Créer une publication Facebook sur le Fil de nouvelles, et ce pour l'audience de votre choix (Nous allons publier un message texte avec une photo et choisir qui recevra ce message).

- 1. Cliquez sur le bouton Accueil pour ouvrir votre page d'accueil Facebook qui est aussi votre Fil de nouvelles.
- 2. Colonne du centre, première case, en haut, cliquez sur **Créer une publication** ou sur **Ajouter une publication**.
- 3. Cliquez sur le texte à droite de votre vignette (image) pour y insérer votre texte.
- 4. Écrivez le texte de votre publication.
- 5. Cliquez sur 🎴 Photo/Vidéo
- 6. Sélectionnez votre fichier image en cherchant votre fichier dans la fenêtre **Ouvrir** puis cliquez sur le bouton **Ouvrir**.
- 7. Choisissez qui pourra voir votre publication avec les actions suivantes :
  - 7.1. cliquez sur le bouton en bas, à gauche pour faire apparaître les options de confidentialité disponibles,
  - 7.2. cliquez sur Voir tout ou Plus...

- 7.3. si présent à la fin du menu, cliquez sur 🔻 Tout afficher,
- 7.4. déplacez vers le bas du menu pour voir toutes les options,
- 7.5. cliquez sur Amis du CIMBCC.
- 8. Cliquez sur le bouton <sup>Publier</sup> pour compléter la publication.
- 9. Si nécessaire, fermez la fenêtre **Créer** ou **Ajouter une publication** en cliquant sur le **X**, en haut, à droite de la fenêtre.

# **Exercice 14 : Supprimer une publication Facebook de votre Fil de nouvelles (Nous allons supprimer la publication créée dans l'exercice précédent).**

- 1. Cliquez sur le bouton Accueil pour ouvrir votre page d'accueil Facebook qui est aussi votre Fil de nouvelles.
- 2. Trouvez la publication à supprimer dans votre Fil de nouvelles.
- 3. En haut, à droite du cadre de la publication, cliquez sur 👋 (tête de flèche vers le bas).
- 4. Supprimer la publication avec les actions suivantes :
  - 4.1. Si vous êtes l'auteur de la publication, dans le menu qui s'ouvre, cliquez sur Supprimer;
  - 4.2. Si vous avez reçu la publication, dans le menu qui s'ouvre, cliquez sur **Masquer la publication** puis cliquez sur le X en haut à droite du rectangle pour fermer celui-ci.

### **Gérer les notifications**

# Exercice 15 : Gérer les alertes (ou notifications) produites par Facebook lors d'activités sur votre compte.

- 1. Cliquez sur l'icône qui se trouve à l'extrême droite de la ligne bleue avec le logo
- 2. Cliquez sur **Paramètres**.
- 3. À gauche de la page, cliquez sur 🕙 Alertes ou 🔇 Notifications
- 4. Définissez le comportement des alertes à l'intérieur de Facebook et sur votre compte de messagerie

électronique en cliquant sur **Modifier** au bout de la ligne associée à  $\mathbb{F}$  Sur Facebook , puis au bout de la ligne associée à  $\mathbb{F}$  courriel ou  $\mathbb{F}$  E-mail .

- 5. Pour Sur Facebook , choisissez les options qui vous conviennent, mais pour limiter les alertes et messages intempestifs, désactivez les options de son ainsi que les alertes associées à des types d'activités que vous n'utiliserez pas.
- 6. Pour <sup>Courriel</sup> ou <sup>E-mail</sup>, choisissez les options qui vous conviennent, mais pour limiter les messages courriels intempestifs, faites les actions suivantes :

- 6.1. sous la rubrique **CE QUE VOUS RECEVREZ**, cliquez le bouton devant la consigne **Uniquement les** alertes concernant votre compte, la sécurité et la confidentialité.
- 6.2. Sous la rubrique **PARAMÈTRES DES VIDÉOS EN DIRECT**, choisissez l'option qui vous convient, mais pour limiter les messages intempestifs, cliquez le bouton devant la consigne **Désactiver** les notifications par e-mail pour les commentaires de votre vidéo en direct.
- 6.3. Sous la rubrique **PARAMÈTRES DE L'OFFRE**, choisissez l'option qui vous convient, mais pour limiter les messages intempestifs, cliquez le bouton devant la consigne **Désactiver les notifications par e-mail pour les offres que vous avez enregistrées.**
- 7. Retourner à votre Fil de nouvelles en cliquant sur le bouton Accueil.

### Notions plus avancées à découvrir plus tard dans votre apprentissage Facebook

### Ajouter des pages d'organismes que vous voulez suivre

Exercice 16 : Suivre sur votre Fil de nouvelles les pages d'organisation telles que Radio-Canada et La Presse (Nous allons nous inscrire à la page de l'émission Entrée principale d'Ici-Télé puis à la page de La Presse.)

- 1. Dans votre page d'accueil Facebook, dans le champ de saisie de recherche, cliquez sur Rechercher.
- 2. Écrivez entrée principale puis cliquez sur la loupe
- 3. Dans la page qui s'ouvre avec les résultats de la recherche, sous le champ de recherche, une barre contient une série de types d'informations Facebook qui peuvent être sélectionnés pour visionnement. Cliquez sur **Pages** pour obtenir la page de cette émission télé.
- Dans la page qui s'ouvre, si il y a une colonne à gauche avec le titre TYPE DE RÉSULTATS, cliquez sur le bouton Pages pour obtenir la page Facebook de cette émission télé.
- 4. Passez en revue les pages sélectionnées pour trouver la page recherchée. Dans ce cas-ci, il s'agit de

celle qui a la vignette suivante : Pour vous inscrire à cette page, cliquez sur le bouton

- 5. Cliquez sur **entrée principale** dans le champ de saisie de recherche Facebook, puis écrivez **la presse** et cliquez sur la loupe
- 6. Passez en revue les pages sélectionnées pour trouver la page recherchée. Dans ce cas-ci, il s'agit de

celle qui a la vignette suivante : Presse. Pour vous inscrire à cette page, cliquez d'abord sur la vignette pour rejoindre leur page Facebook, et puis cliquez sur le bouton **J'aime**.

- 7. Retourner à votre page d'accueil Facebook en cliquant sur le bouton **Accueil**, à droite du champ de recherche.
- 8. Confirmer votre inscription à ces pages en cliquant sur le bouton Pages, dans la colonne de gauche de la page d'accueil.
- 9. Constatez que des publications de ces deux organisations se retrouvent sur votre **Fil de nouvelles** en cliquant sur le bouton **Accueil**, à droite du champ de recherche.

### Interagir sur votre Fil de nouvelles avec des organismes

Exercice 17 : Comment interagir avec une page d'organisme telle que Radio-Canada (Nous allons commenter une publication de l'émission Entrée principale d'Ici-Télé, publier un commentaire directement sur la page de l'émission.)

1. Dans votre page d'accueil Facebook qui est aussi votre Fil de nouvelles, trouvez une publication de

Entrée principale

17 h · 🛞

l'émission identifiée par la vignette suivante :

- 2. Interagissez dans votre page Facebook avec vos amis ou groupes d'amis sur cette publication avec les actions suivantes :
  - 2.4. pointez sans cliquer sur *if J'aime* puis choisissez, en cliquant sur l'icône, le sentiment à partager entre :
    - 2.4.1. **1** pour signifier (j'aime) votre soutien au contenu de la publication,

2.4.2. V pour signifier (j'adore) votre fort soutien au contenu de la publication,

- 2.4.3. 🗧 pour signifier (haha) que vous appréciez l'humour dans le contenu de la publication,
- 2.4.4. vous etes surpris, étonné par le contenu de la publication,
- 2.4.6. Expour signifier (en colère) que vous êtes fâché par le contenu de la publication;
- 2.5. cliquez sur *commenter* pour publier un commentaire à propos de cette publication;
- 2.6. cliquez sur *Partager* pour partager cette publication selon les options suivantes :
  - 2.6.1. partagez la publication directement sur votre journal avec les actions suivantes :
    - 2.6.1.1. conservez l'option 🗹 Partager sur votre journal 👻
    - 2.6.1.2. ajoutez, si désiré, un commentaire en cliquant sur **Dites quelque chose à propos de ça...**, et puis écrivez votre commentaire,

- 2.6.1.3. choisissez à qui votre publication sera publiée en cliquant sur le bouton, en bas de la fenêtre et à gauche du bouton Annuler; les options (voir exercice 3 pour les détails)
  Public, Amis, Amis sauf..., etc. s'affichent, cliquez sur Moi uniquement,
- 2.6.1.4. cliquez sur le bouton **Publier** pour compléter le partage,
- 2.6.2. partagez la publication via un message privé avec les actions suivantes :
  - 2.6.2.1. cliquez sur 🗹 Partager sur votre journal 👻
  - 2.6.2.2. cliquez sur Partager dans un message privé
  - 2.6.2.3. entrez-le ou les noms des amis destinataires à droite de  $\dot{A}$ :,
  - 2.6.2.4. ajoutez, si désiré, un commentaire en cliquant sur **Dites quelque chose à propos de ça...**, et puis écrivez votre commentaire,
  - 2.6.2.5. cliquez sur le bouton **Envoyer** pour compléter le partage,
- 2.6.3. partagez la publication directement sur le journal d'un(e) ami(e) avec les actions suivantes :
  - 2.6.3.1. cliquez sur 🗹 Partager sur votre journal 🔻
  - 2.6.3.2. cliquez sur <sup>L</sup> Partager sur le journal d'un(e) ami(e)
  - 2.6.3.3. entrez le nom de l'ami(e) destinataires à droite d'Ami(e) : ,
  - 2.6.3.4. ajoutez, si désiré, un commentaire en cliquant sur **Dites quelque chose à propos de ça...**, et puis écrivez votre commentaire,
  - 2.6.3.5. cliquez sur le bouton **Publier** pour compléter le partage.
- 2.6.4. Retournez à votre Fil de nouvelles en cliquant sur le bouton Accueil.
- 3. Publier un commentaire directement dans la page de l'émission **Entrée principale** avec les actions suivantes :
  - 3.1. dans votre **Fil de nouvelles**, dans la publication de l'émission, cliquez sur **Entrée principale**, en haut, à gauche;
  - 3.2. dans la page d'Entrée principale, sous le bouton de profil, à droite de votre photo de profil, cliquez sur Écrivez quelque chose sur cette Page...;
  - 3.3. écrivez votre commentaire;
  - 3.4. cliquez sur le bouton **Publier**.
- 4. Retournez à votre **Fil de nouvelles** en cliquant sur le bouton **Accueil**.

*Note* : Vous pouvez utiliser les instructions de l'exercice 17, étape 2, pour réagir avec toutes les publications de votre Fil de nouvelles.

### Discuter en ligne (clavarder) avec un ami

Exercice 18 : Discuter en ligne (clavardage) avec un de vos amis actifs en ce moment sinon laisser un message qui sera reçu plus tard par le destinataire.

- 1. Cliquez sur le bouton Accueil pour ouvrir votre page d'accueil Facebook qui est aussi votre Fil de nouvelles.
- 2. Dans une colonne à droite ou dans la zone réduite de clavardage comme ce qui suit :
  Clavardage (1)

- 3. Cliquez sur un ami avec le voyant vert visible Sylvain Garneau pour initier une discussion instantanée avec lui ou elle.
- 4. Dans la fenêtre qui s'ouvre, vous verrez, si c'est le cas, les derniers échanges avec cette personne.
- 5. En bas de cette fenêtre, écrivez votre court message où se trouve le curseur et le texte **Saisissez ou Écrivez un message**, puis frappez la touche **Entrée** pour transmettre.
- 6. Vous pouvez également transmettre d'autres informations telles que photos, GIF (photo animée), émoticônes, fichiers, jouer un jeu, etc. en cliquant sur l'icône appropriée en bas de la fenêtre de clavardage.
- 7. D'autres options existent dans ce mode de communication en ligne telles que :
  - 7.4. ajouter d'autres amis à la conversation;
  - 7.5. faire un appel vidéo avec l'ami sélectionné;
  - 7.6. faire un appel vocal avec l'ami sélectionné.
- 8. Quand vous avez terminé, cliquez sur le X en haut, à droite de la fenêtre de clavardage.
- 9. Si vous ne désirez pas initier ou recevoir des discussions instantanées, faites les actions suivantes :
  - 9.4. cliquez sur 🔭 dans la barre de clavardage en bas, à droite,
  - 9.5. cliquez sur Désactiver le clavardage ou sur Désactiver la discussion instantanée,
  - 9.6. cliquez sur le bouton devant Désactiver la discussion pour tous les contacts,
  - 9.7. cliquez sur OK.

### Désactiver ou supprimer définitivement votre compte Facebook

### Exercice 19 : Désactiver ou supprimer définitivement votre compte Facebook.

1. Désactivez votre compte Facebook avec les actions suivantes :

Note : En désactivant votre compte, vous désactivez votre profil et supprimez votre nom et votre photo de la plupart des contenus que vous avez partagés sur Facebook. Certaines informations resteront visibles au public, comme votre nom dans leurs listes d'amis et les messages que vous avez envoyés.

- 1.1. cliquez sur l'icône 🗾 qui se trouve à l'extrême droite de la ligne bleue avec le logo <u> </u>;
- 1.2. cliquez sur **Paramètres** ;
- 1.3. cliquez sur <sup>Cénéral</sup> dans la colonne de gauche de la page;
- 1.4. Sous Paramètres généraux du compte,

- 1.4.1. si vous avez la section Gérer le compte faites les actions suivantes :
  - 1.4.1.1. cliquez sur **Modifier** au bout de la ligne **Gérer le compte**,
  - 1.4.1.2. dans la section **Désactiver votre compte**, cliquez sur **Désactiver votre compte**,
  - 1.4.1.3. écrivez votre mot de passe puis cliquez sur le bouton **Continuer**,
  - 1.4.1.4. cliquez sur le bouton devant le motif de départ de votre choix,
  - 1.4.1.5. cochez la case Ne plus recevoir de messages de la part de Facebook,
  - 1.4.1.6. cliquez sur le bouton **Désactivation**,
- 1.4.2. si vous avez la section **Désactiver votre compte** faites les actions suivantes :
  - 1.4.2.1. cliquez sur Modifier au bout de la ligne Désactiver votre compte,
  - 1.4.2.2. dans la section **Désactiver votre compte**, cliquez sur **Désactiver**,
  - 1.4.2.3. écrivez votre mot de passe puis cliquez sur le bouton **Continuer**,
  - 1.4.2.4. cliquez sur le bouton devant le motif de départ de votre choix,
  - 1.4.2.5. cochez la case Ne plus recevoir de messages de la part de Facebook,
  - 1.4.2.6. cliquez sur le bouton **Désactiver.**
- Supprimez définitivement votre compte Facebook avec les actions suivantes : *Note* : En supprimant définitivement votre compte, vous ne pourrez ni réactiver votre compte ni récupérer son contenu ou ses informations.
  - 2.1. accédez au site d'aide de Facebook en cliquant sur l'icône 🚺 , puis en cliquant sur le lien **pages d'aide** à droite d'**Aide rapide**;
  - 2.2. sur la page qui s'ouvre, pointez sans cliquer sur Gestion de votre compte puis cliquez sur Désactivation ou suppression de votre compte;
  - 2.3. sur la page qui s'ouvre, cliquez sur Comment supprimer définitivement mon compte? ;
  - 2.4. dans le texte qui apparaît, fin du premier paragraphe, cliquez sur faites-le nous savoir ;
  - 2.5. cliquez sur le bouton Supprimer mon compte et suivez les étapes proposées.

*Note* : Dans le cas d'une suppression complète, Facebook vous laisse 14 jours de grâce durant lesquels vous pourrez infirmer votre décision en vous connectant à ce compte avec votre mot de passe. Dans le cas d'une désactivation, pour réactiver votre compte, il suffit d'accéder au site Facebook.com et d'y inscrire l'adresse de votre compte et le mot de passe qui était actif au moment de la désactivation du compte.